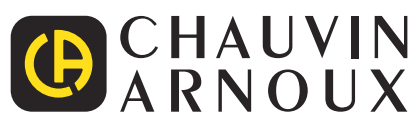

**CA 1821 CA 1822 CA 1823** 

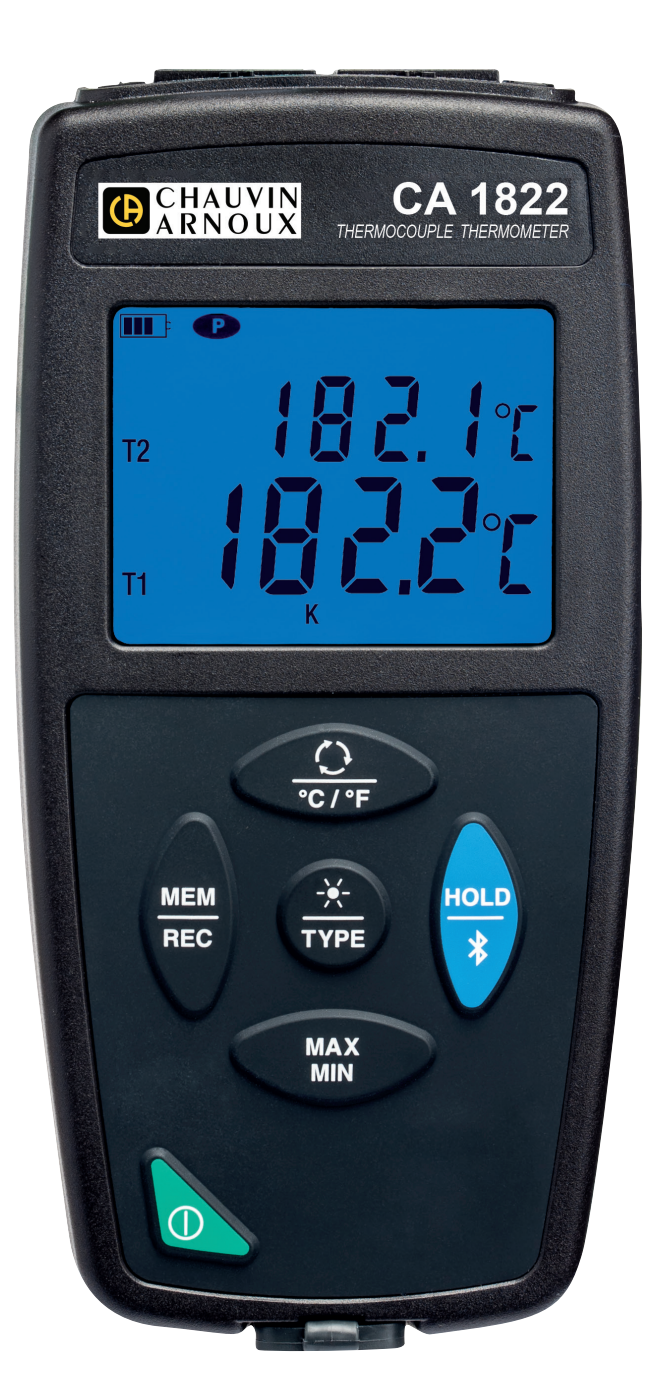

Termómetros

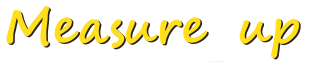

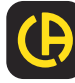

Usted acaba de adquirir un **termómetro con termopar CA 1821** o **CA 1822**, o **un termómetro con sonda resistiva CA 1823** y le agradecemos la confianza que ha depositado en nosotros. Para conseguir las mejores prestaciones de su instrumento:

- lea atentamente este manual de instrucciones,
- **respete** las precauciones de uso.

|          | ¡ATENCIÓN, riesgo de PELIGRO! El operador debe consultar el presente manual de instrucciones cada vez que aparece este símbolo de peligro.                                                                                                    |
|----------|----------------------------------------------------------------------------------------------------|
| i        | Información o truco útil.                                                                                                    |
| <b>⊡</b> | Pila.                                                                                                    |
|          | Imán.                                                                                                    |
|          | El producto se ha declarado reciclable tras un análisis del ciclo de vida de acuerdo con la norma ISO 14040.                                                                                                    |
|          | Chauvin Arnoux ha estudiado este aparato en el marco de una iniciativa global de ecodiseño. El análisis del ciclo de vida ha permitido controlar y optimizar los efectos de este producto en el medio ambiente. El producto satisface con mayor precisión a objetivos de reciclaje y aprovechamiento superiores a los estipulados por la reglamentación.                           |
| CE       | El marcado CE certifica la conformidad del producto con los requisitos aplicables en la Unión Europea, en particular<br>en materia de seguridad de baja tensión (Directiva 2014/35/UE), compatibilidad electromagnética (Directive 2014/30/<br>UE), equipos radioeléctricos (Directiva 2014/53/UE) y limitación de sustancias peligrosas (Directivas 2011/65/UE<br>y 2015/863/UE). |
| UK       | El marcado UKCA certifica la conformidad del producto con los requisitos aplicables en el Reino Unido en materia de seguridad de baja tensión, compatibilidad electromagnética y limitación de sustancias peligrosas.                                                                                                    |
| X        | El contenedor de basura tachado significa que, en la Unión Europea, el producto deberá ser objeto de una recogida selectiva de conformidad con la directiva RAEE 2012/19/UE: este material no se debe tratar como un residuo doméstico.                                                                                                    |

# **PRECAUCIONES DE USO**

Este instrumento cumple con la norma de seguridad IEC/EN 61010-2-030 o BS EN 61010-2-030, para tensiones de 5 V con respecto a la tierra. El incumplimiento de las instrucciones de seguridad puede ocasionar un riesgo de descarga eléctrica, fuego, explosión, destrucción del instrumento e instalaciones.

- El operador y/o la autoridad responsable deben leer detenidamente y entender correctamente las distintas precauciones de uso. El pleno conocimiento de los riesgos eléctricos es imprescindible para cualquier uso de este instrumento.
- Respete las condiciones de uso, es decir la temperatura, la humedad, la altitud, el grado de contaminación y el lugar de uso.
- No utilice el instrumento si parece estar dañado, incompleto o mal cerrado.
- Antes de cada uso, compruebe el buen estado de la carcasa y de los accesorios. Todo elemento que presente desperfectos en el aislamiento (aunque sean menores) debe enviarse a reparar o desecharse.
- No realice una medida en conductores desnudos conectados. Utilice un sensor sin contacto o un sensor con un aislamiento eléctrico necesario.
- En caso de duda o de incapacidad para medir el nivel de tensión sobre el cual el sensor de temperatura está conectado, utilice sistemáticamente un equipo de protección individual (EPI), especialmente guantes aislantes.
- Toda operación de reparación de avería o verificación metrológica debe efectuarse por una persona competente y autorizada.

# ÍNDICE

| 1. PRIMERA PUESTA EN MARCHA                       | 4  |
|---------------------------------------------------|----|
| 1.1. Estado de suministro                         | 4  |
| 1.2. Accesorios                                   | 4  |
| 1.3. Recambios                                    | 4  |
| 1.4. Colocación de las pilas                      | 5  |
| 2. PRESENTACIÓN DE LOS INSTRUMENTOS               | 6  |
| 2.1. Presentación de los CA 1821 y 1822           | 6  |
| 2.2. Presentación del CA 1823                     | 7  |
| 2.3. Funcionalidades de los instrumentos          | 7  |
| 2.4. Tecla Encendido/Apagado                      | 8  |
| 2.5. Teclas de función                            | 8  |
| 2.6. Display                                      | 9  |
| 3. UTILIZACIÓN EN MODO AUTÓNOMO                   | 10 |
| 3.1. Medida de temperatura                        | 10 |
| 3.2. Otras funciones                              | 11 |
| 3.3. Registro de las medidas                      | 11 |
| 3.4. Alarmas                                      | 11 |
| 3.5. Errores                                      | 11 |
| 4. UTILIZACIÓN EN MODO REGISTRADOR                | 13 |
| 4.1. Conexión                                     | 13 |
| 4.2. Obtener el software Data Logger Transfer     | 13 |
| 4.3. Conexión USB                                 | 13 |
| 4.4. Conexión Bluetooth                           | 13 |
| 4.5. Software Data Logger Transfer                | 14 |
| 4.6. Aplicación CA Environmental Loggers          | 16 |
| 5. CARACTERÍSTICAS TÉCNICAS                       | 18 |
| 5.1. Condiciones de referencia                    | 18 |
| 5.2. Características para los CA 1821 y 1822      | 18 |
| 5.3. Características para el CA 1823              | 19 |
| 5.4. Memoria                                      | 20 |
| 5.5. USB                                          | 20 |
| 5.6. Bluetooth                                    | 20 |
| 5.7. Alimentación                                 | 20 |
| 5.8. Condiciones ambientales                      | 21 |
| 5.9. Características mecánicas                    | 21 |
| 5.10. Cumplimiento con las normas internacionales | 21 |
| 5.11. Compatibilidad electromagnética (CEM)       | 21 |
| 5.12. Emisiones radioeléctricas                   | 21 |
| 6. MANTENIMIENTO                                  | 22 |
| 6.1. Limpieza                                     | 22 |
| 6.2. Cambio de las pilas                          | 22 |
| 6.3. Conexión a un calibrador                     | 22 |
| 6.4. Actualización del firmware                   | 22 |
| 7. GARANTÍA                                       | 24 |

### **1.1. ESTADO DE SUMINISTRO**

### Termómetro con termopar CA 1821

Entregado en una caja de cartón con:

- tres pilas alcalinas AA o LR6,
- un cable USB-micro USB,
- una guía de inicio rápido en varios idiomas,
- un informe de prueba,
- una bolsa.

#### Termómetro con termopar CA 1822

- Entregado en una caja de cartón con:
- tres pilas alcalinas AA o LR6,
- un cable USB-micro USB,
- una guía de inicio rápido en varios idiomas,
- un informe de prueba,
- una bolsa.

### Termómetro con sonda resistiva CA 1823

- Entregado en una caja de cartón con:
- tres pilas alcalinas AA o LR6,
- un cable USB-micro USB,
- una guía de inicio rápido en varios idiomas,
- un informe de prueba,
- una bolsa.

# **1.2. ACCESORIOS**

Dispone de una amplia selección de sensores especializados:

- Termopar K (sensor aguja, sensor deformable, sensor semirrígido, sensor de superficie, sensor de superficie con muelle, sensor flexible, sensor de aire, sensor de tubo, sensor de imán).
- Cable prolongador de par K.
- Sonda PT100 (sensor aguja, sensor de superficie con muelle, sensor de aire, sensor de líquido).
- Accesorio de fijación multiuso
- Bolsa de transporte
- Adaptador USB-Bluetooth
- Adaptador USB-red eléctrica con cable USB-micro USB
- Funda de protección
- Software de aplicación DataView

### **1.3. RECAMBIOS**

Cable USB-micro USB

Para los accesorios y los recambios, visite nuestro sitio web: <u>www.chauvin-arnoux.com</u>

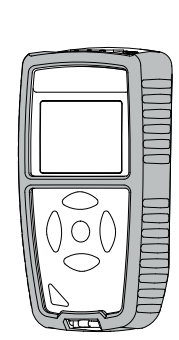

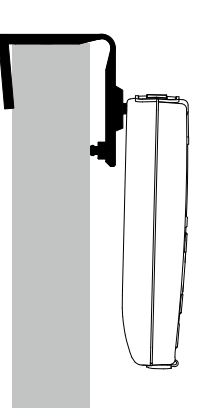

# **1.4. COLOCACIÓN DE LAS PILAS**

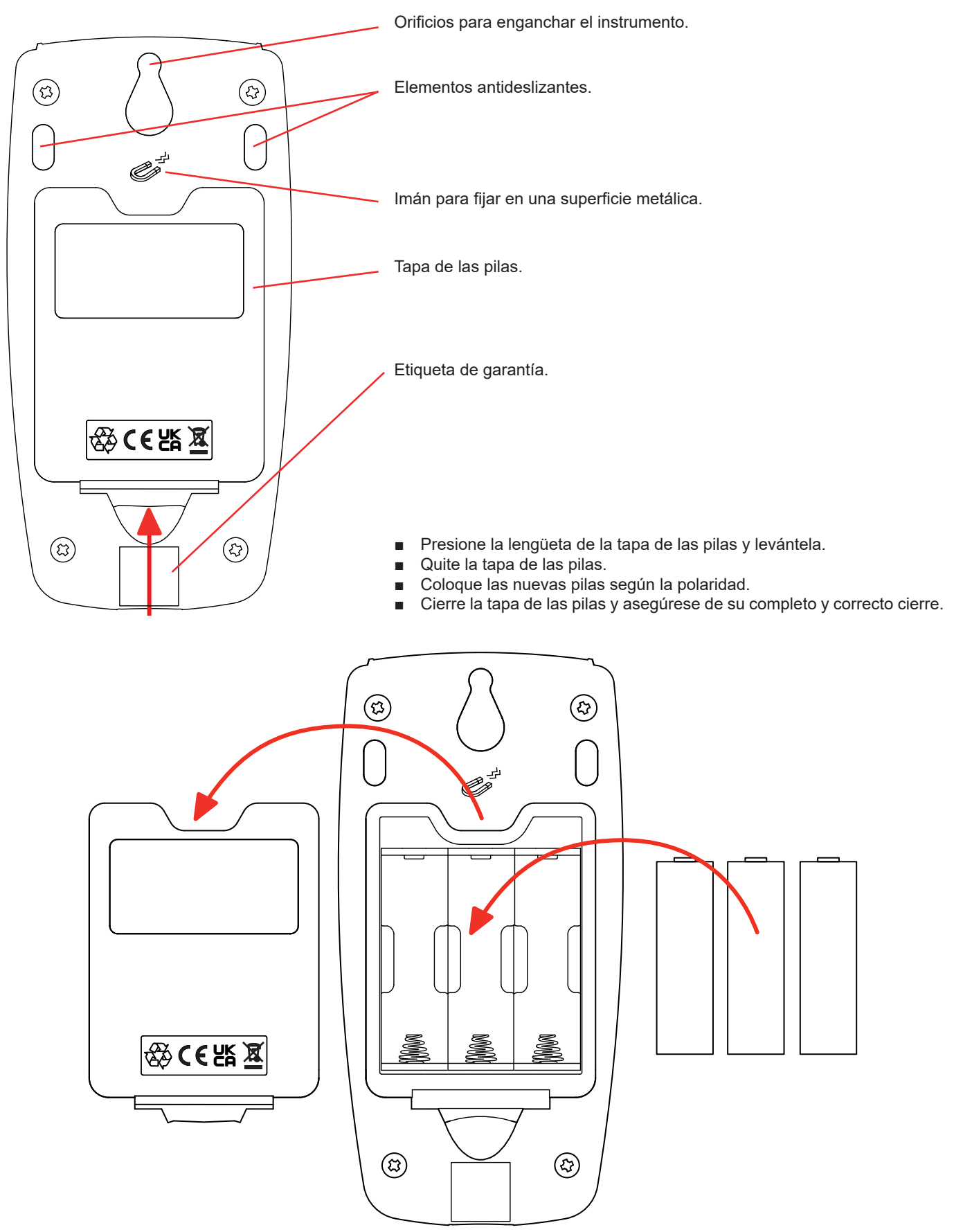

# 2.1. PRESENTACIÓN DE LOS CA 1821 Y 1822

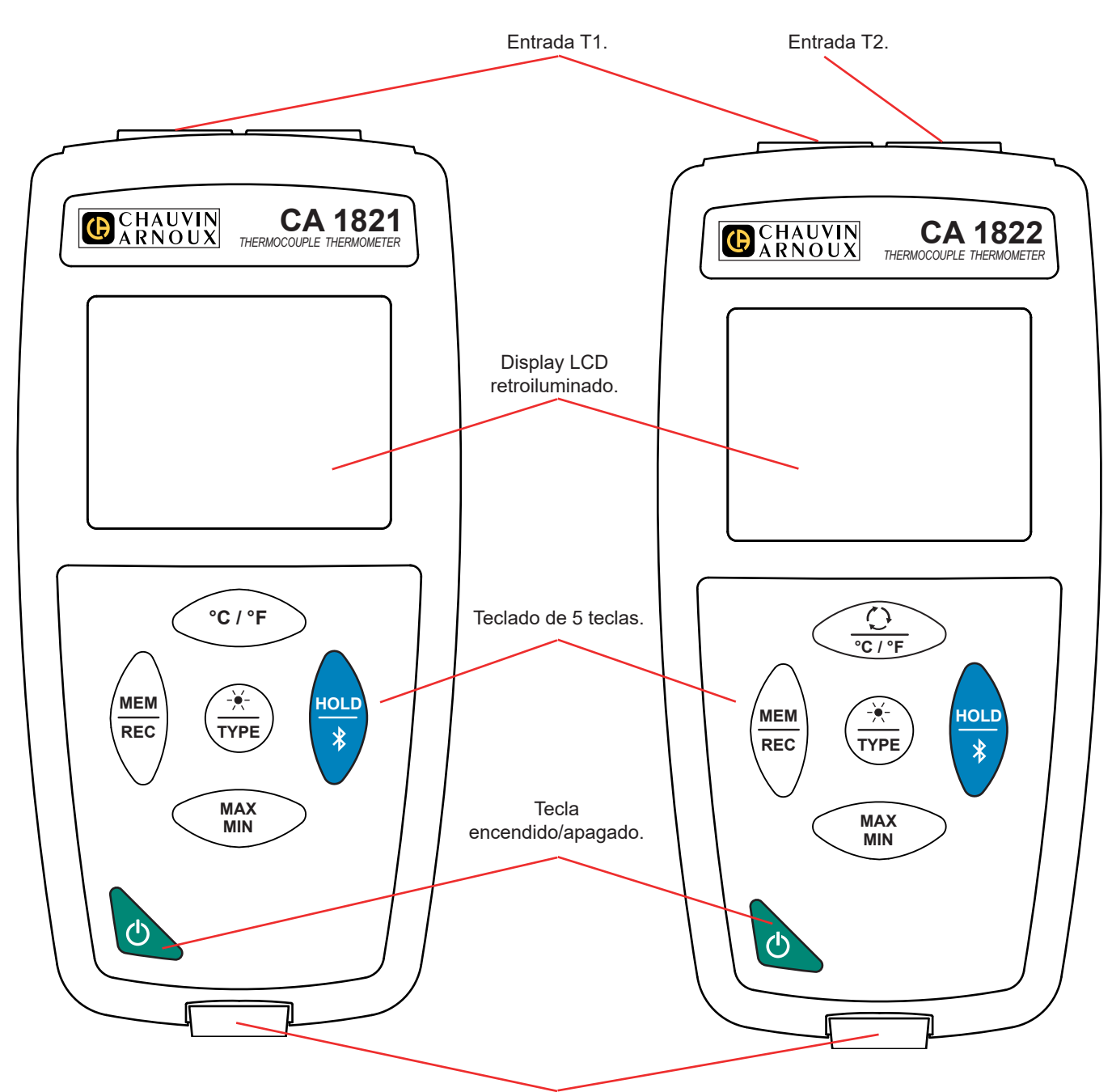

Toma micro-USB de tipo B.

### 2.2. PRESENTACIÓN DEL CA 1823

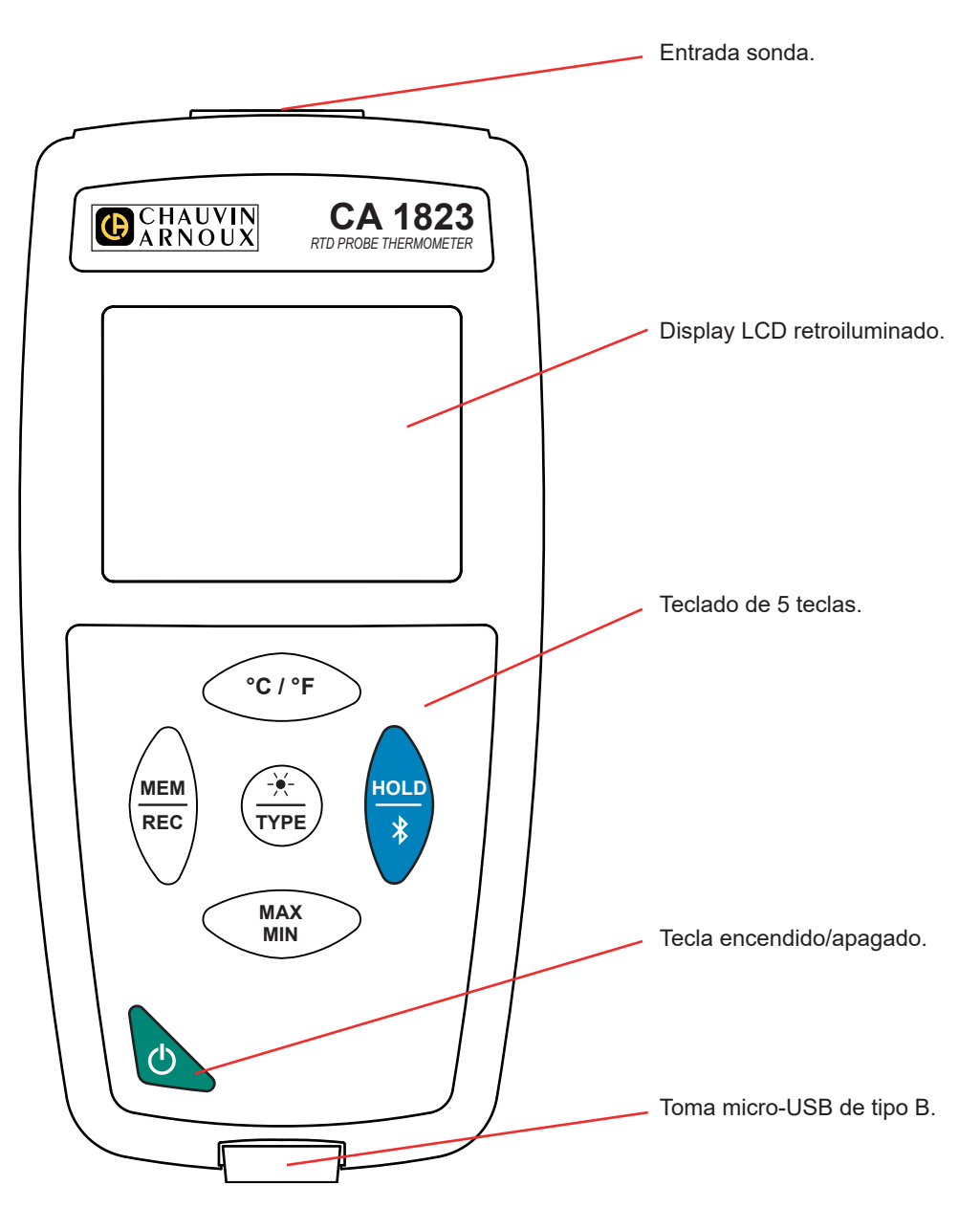

### 2.3. FUNCIONALIDADES DE LOS INSTRUMENTOS

El CA 1821 y el CA 1822 son termómetros con termopar, de un y dos canales respectivamente. Funcionan con sensores termoeléctricos de tipo K (Chromel / Alumel), J (hierro / constantán), T (cobre / constantán), E (Chromel / constantán), N (Nicrosil / Nisil), R (platino-rodio / platino), S (platino-rodio / platino) y permiten medidas de -250 a +1.767 °C.

El CA 1823 es un termómetro con sonda resistiva (PT100 o PT1000) de un canal y permite medidas de -100 a +400 °C.

Estos instrumentos son fáciles de usar. Están dotados de una gran autonomía y le permitirán:

- visualizar medidas de temperatura en °C o en °F,
- calcular un mínimo y un máximo en un periodo dado;
- guardar medidas;
- comunicar con un PC mediante un cable USB;
- comunicar con un smartphone o una tableta mediante una conexión Bluetooth.

El software Data Logger Transfer puede instalarse en un PC. La aplicación CA Environmental Loggers puede instalarse en un smartphone o tableta. Los dos permiten configurar los instrumentos y recuperar las medidas registradas.

# 2.4. TECLA ENCENDIDO/APAGADO

Mantener pulsada la tecla  ${\bf \Phi}$  per permite encender el instrumento.

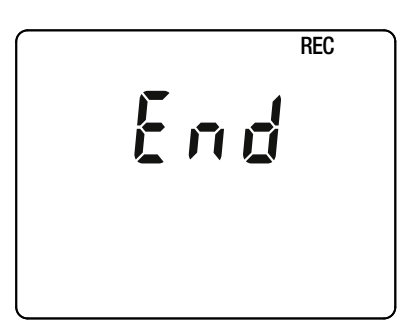

Si durante el inicio del instrumento aparece esta pantalla, es que se ha interrumpido repentinamente **una sesión de registro** debido a que se apagó el instrumento tras una interrupción de la alimentación.

Durante la visualización de esta pantalla, el instrumento recupera los datos registrados. Cuanto más largo será el registro, más larga será la recuperación. No interrumpa la recuperación, ya que se perderán los datos.

# 2.5. TECLAS DE FUNCIÓN

| Tecla                   | Función                                                                                                    |
|-------------------------|----------------------------------------------------------------------------------------------------|
| °C/°F                   | Para el CA 1821 y el CA 1823<br>■ La tecla ° <b>C/°F</b> permite visualizar la medida o bien en °C o bien en °F.                                                                                                    |
| <u>()</u><br>℃/°F       | <ul> <li>Para el CA 1822</li> <li>Pulsar brevemente la tecla O permite visualizar en el display de arriba o bien T2, o bien T1-T2.</li> <li>Mantener pulsada la tecla °C/°F permite visualizar la medida o bien en °C o bien en °F.</li> </ul>                                                                                                    |
| MEM<br>REC              | <ul> <li>Pulsar brevemente la tecla MEM permite guardar la medida y la fecha.</li> <li>Mantener pulsada la tecla REC permite iniciar o detener una sesión de registro.</li> </ul>                                                                                                    |
| - <del>`.</del><br>TYPE | <ul> <li>Pulsar brevemente la tecla  permite encender la retroiluminación.</li> <li>Mantener pulsada la tecla TYPE permite seleccionar el tipo de termopar (K, J, T, E, N, R, S) o pasar de la sonda PT100 a la sonda PT1000.</li> </ul>                                                                                                    |
| HOLD<br>*               | <ul> <li>Pulsar brevemente la tecla HOLD permite congelar la visualización.</li> <li>Mantener pulsada la tecla \$\$ permite iniciar o detener la conexión Bluetooth.</li> </ul>                                                                                                    |
| MAX<br>MIN              | <ul> <li>Pulsar brevemente la tecla MAX MIN permite entrar en el modo MAX MIN mientras se sigue visualizando los valores corrientes.</li> <li>Pulsar por segunda vez permite visualizar el valor máximo.</li> <li>Pulsar por tercera vez permite visualizar el valor mínimo.</li> <li>Pulsar por cuarta vez permite volver a la primera pulsación y visualizar los valores corrientes.</li> <li>Al mantenerla pulsada, se sale del modo MAX MIN.</li> </ul> |

### 2.6. DISPLAY

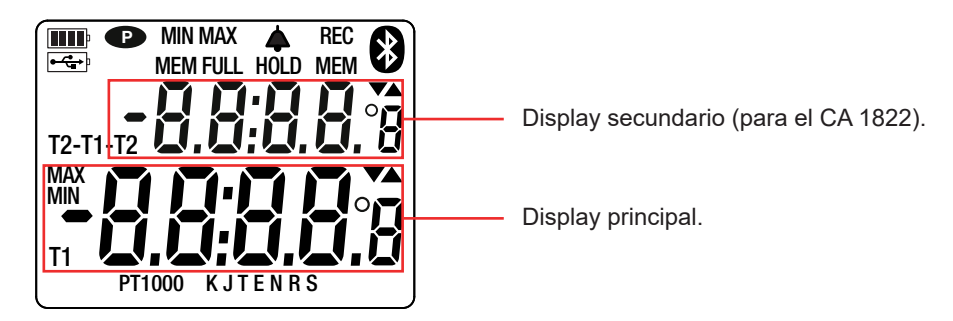

Cuando los sensores o las sondas no están conectadas, el instrumento indicará - - - -.

Cuando la medida rebasa los límites (tanto en positivo como en negativo), aparecerá OL en el instrumento.

**P**: indica que el auto apagado está desactivado y que el instrumento está en modo permanente. Esto se producirá cuando:

- el instrumento está registrando, en modo MAX MIN y en HOLD;
- el instrumento está conectado con el cable USB, o bien en alimentación externa, o bien en comunicación con un PC;
- el instrumento está en comunicación Bluetooth;
- o cuando el auto apagado está desactivado (véase § 4.5.3).

Los instrumentos pueden funcionar en dos modos:

- en modo autónomo descrito en este capítulo;
- en modo registrador donde está controlado por un PC, un smartphone o una tableta. Este modo está descrito en el capítulo siguiente.

# 3.1. MEDIDA DE TEMPERATURA

■ Conecte el (o los) sensor(es) al instrumento.

Para el CA 1821, conecte un termopar. Para el CA 1822, conecte uno o dos termopares del mismo tipo. Para el CA 1823, conecte una sonda PT100 o PT1000. Respete el sentido de conexión de los sensores. i Para los CA 1821 y 1822: Las clavijas de los conectores macho de los termopares están hechas con materiales compensados, diferentes del termopar, pero que proporcionan el mismo f.e.m. en el rango de temperatura de uso. Una medida de temperatura en los bornes permite realizar la compensación automática de soldadura fría. Pulse de forma prolongada la tecla 🛈 para encender el instrumento. CA 1822 El instrumento indica la hora y luego la medida. La hora se define mediante el software Data Logger Transfer (véase § 4.5.2) o mediante la aplicación CA Environmental Loggers (véase § 4.6). Para el CA 1821 y 1822, seleccione el tipo de sensor manteniendo pulsada la tecla TYPE. Para los CA 1821 y 1822, el termopar puede ser K, J, T, E, N, R o S. Para el CA 1823, el tipo de sonda es detectado automáticamente.

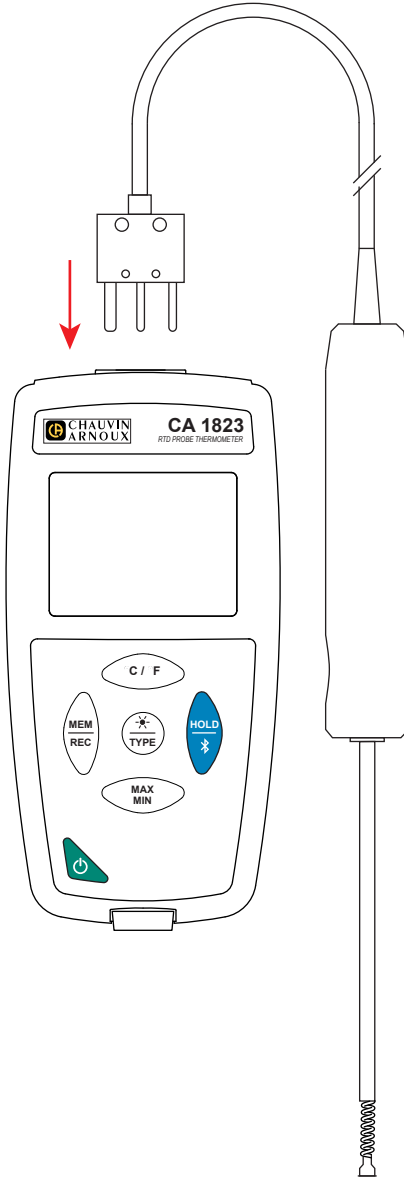

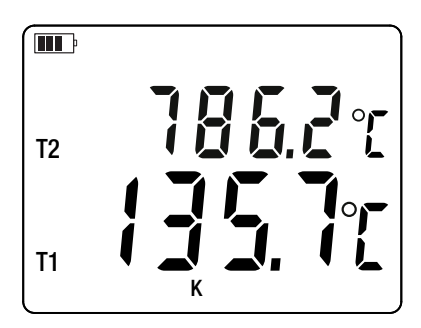

CHAUVIN

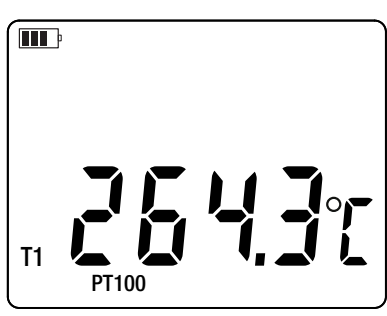

Para visualizar las medidas en °F, pulse la tecla °C/°F.

Espere que la visualización esté estabilizada antes de apuntar la medida.

Para más precisión sobre el tiempo de respuesta de los sensores, remítase al § 5.2.3.

### **3.2. OTRAS FUNCIONES**

i

- Si el CA 1822 tiene 2 sensores conectados, se puede visualizar la diferencia entre las medidas de los dos sensores pulsando la tecla O. El instrumento indica entonces T1-T2 en el display superior. Pulsar una segunda vez esta tecla permite volver a T2.

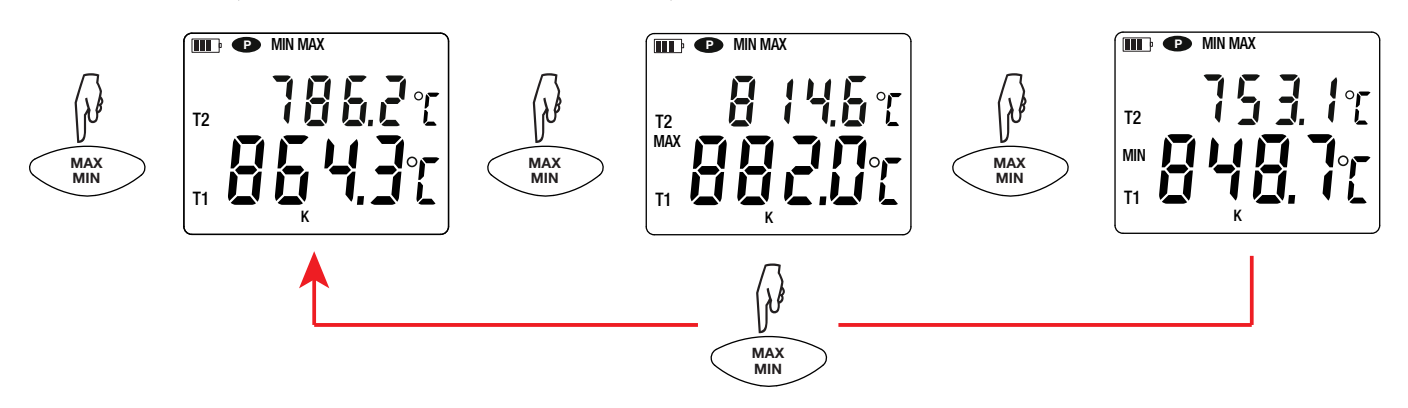

Pulsar la tecla HOLD permite congelar la visualización. Pulsarla por segunda vez permite descongelarla.

### 3.3. REGISTRO DE LAS MEDIDAS

- Pulsar brevemente la tecla **MEM** permite guardar la medida y la fecha.
- Mantener pulsada la tecla REC permite iniciar o detener una sesión de registro.

Cuando la memoria está llena, aparecerá MEM FULL. A continuación, deberá borrar la memoria para poder seguir grabando.

Para ver y gestionar los registros, se debe utilizar un PC e instalar el software Data Logger Transfer (véase § 4.5) o utilizar un Smartphone o una tableta en la que se ha instalado la aplicación CA Environmental Loggers (véase § 4.6).

### 3.4. ALARMAS

Usted puede programar umbrales de alarma en cada uno de los canales de medida con el software Data Logger Transfer. Cuando el instrumento funciona en modo autónomo, si hay un umbral de alarma programado, aparecerá el símbolo **4**.

Cuando se supere el umbral, parpadeará el símbolo 4.

- ▲ indica que la medida es superior al umbral alto,
- ▼ indica que la medida es inferior al umbral bajo,
- ▼▲ indica que la medida está comprendida entre los 2 umbrales.

### 3.5. ERRORES

El instrumento detecta los errores y los muestra con la forma Er.XX. Los principales errores son los siguientes:

- Er.01: Avería material detectada. Si el error persiste, el instrumento deberá enviarse para su reparación.
- Er.02: Error en la memoria interna. Formatéela con Windows. Para ello, conecte el instrumento a un PC con el cable USB-micro USB suministrado.

- Er.03: Avería material detectada. Si el error persiste, el instrumento deberá enviarse para su reparación.
- Er.04: Problema de comunicación entre el instrumento y el PC, smartphone o tablet. Apague y vuelva a encender el instrumento y restablezca la comunicación con el PC, smartphone o tablet.
- Er.05: Se ha producido un problema al activar el Bluetooth. Póngase en contacto con su distribuidor.
- Er.10: No se ha realizado el ajuste del instrumento o no es conforme. El instrumento deberá devolverse al servicio posventa.
- Er.11: La actualización del firmware no es compatible con el instrumento (el firmware se corresponde con otro instrumento de la gama). Ponga el firmware correcto en su instrumento.
- Er.12: La actualización del firmware no es compatible con las tarjetas electrónicas del instrumento. Vuelva a poner el anterior firmware en su instrumento.
- Er.13: Error de programación de registro. Compruebe que la hora del instrumento es la misma que la hora del software Data Logger Transfer.

Los instrumentos pueden funcionar en dos modos:

- en modo autónomo. Este modo está descrito en el capítulo anterior.
- en modo registrador donde está controlado por un PC, un smartphone o una tableta. Este modo se describe a continuación.

# 4.1. CONEXIÓN

El instrumento consta de 2 modos de comunicación:

- una conexión con cable USB-micro USB para su uso con un PC y el software Data Logger Transfer,
- una conexión inalámbrica Bluetooth 4.2 low energy para su uso con un teléfono inteligente o una tableta y la aplicación CA Environmental loggers.

### 4.2. OBTENER EL SOFTWARE DATA LOGGER TRANSFER

Visite nuestro sitio web para descargar la última versión del software de aplicación: <u>www.chauvin-arnoux.com</u>

Entre en la sección **Soporte**, y a continuación en **Descargar nuestros software**. A continuación, realice una búsqueda con el nombre de su instrumento.

Descargue el software y luego instálelo en su PC.

Debe disponer de los derechos de administrador en su PC para instalar el software Data Logger Transfer.

No conecte el instrumento al PC antes de haber instalado el software Data Logger Transfer.

# 4.3. CONEXIÓN USB

i

i

Pulse de forma prolongada la tecla  ${}^{igodoldsymbol{\Theta}}$  para encender el instrumento.

Una vez instalado el software Data Logger Transfer, conecte el instrumento al PC.

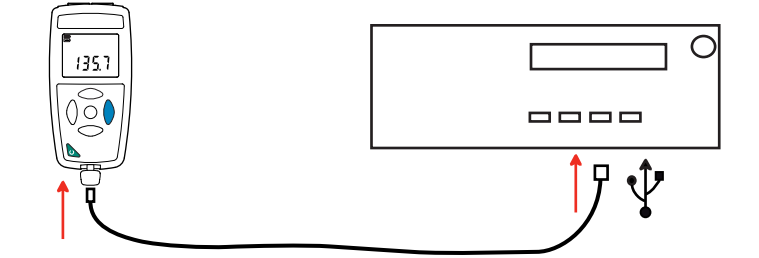

Es considerado como una memoria USB y podrá acceder a su contenido. Pero usted deberá utilizar el software Data Logger Transfer para leer los registros.

### 4.4. CONEXIÓN BLUETOOTH

El instrumento consta de una conexión Bluetooth 4.2 low energy que no requiere que se vincule.

- Active el Bluetooth en su smartphone o tablet.
- Encienda el instrumento manteniendo pulsada la tecla O y active la conexión Bluetooth manteniendo pulsada la tecla A Aparecerá el símbolo .

El instrumento estará entonces listo para comunicar con el smartphone o la tableta.

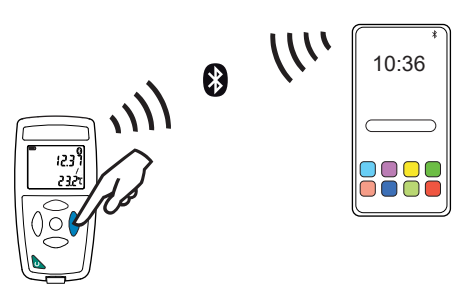

### 4.5. SOFTWARE DATA LOGGER TRANSFER

Una vez conectado el instrumento al PC por USB, abra el software Data Logger Transfer.

Para obtener información contextual sobre el uso del software Data Logger Transfer, remítase al menú Ayuda.

### 4.5.1. CONEXIÓN DEL INSTRUMENTO

i

- Para conectar un instrumento, seleccione Agregar un instrumento, luego elija el tipo de Conexión (USB o Bluetooth).
- Esta ventana se abre con la lista de todos los instrumentos conectados al PC.
   El nombre del instrumento está formado por el modelo del instrumento y el número de garantía: CA1822 123456ABC
   Usted puede personalizar su instrumento añadiéndole un nombre y una ubicación, haciendo clic en o o .
- Elija su instrumento en la lista. El software le mostrará entonces toda la información y las medidas que se están realizando.

| Archivo       Edición       Vista       Instrumento       Herramientas       Ayuda         Abrir       Guardar       Grear un informe       Grear DOCX       Imprimir       Vista previa de<br>impresión       Agregar un<br>instrumento       Quitar un instrumento       Descarpar los datos       Configurar       Iniciar el registro         Imprimir       Vista previa de<br>impresión       Imprimir       Vista previa de<br>impresión       Imprimir       Vista previa de<br>instrumento       Imprimir       Descarpar los datos       Configurar       Iniciar el registro         Imprimir       Vista previa de<br>impresión       Imprimir       Vista previa de<br>impresión       Imprimir       Vista previa de<br>instrumento       Imprimir       Descarpar los datos       Configurar       Iniciar el registro         Imprimir       Vista previa de<br>impresión       Imprimir       Vista previa de<br>instrumento       Imprimir       Nece       Imprimir       Vista previa de<br>instrumento       Descarpar los datos       Configurar       Iniciar el registro         Imprimir       Vista previa de<br>impresión       Imprimir       Vista previa de<br>instrumento       Imprimir       Vista previa de<br>instrumento       Imprimir       Vista previa de<br>instrumento       Imprimir       Vista previa de<br>instrumento       Imprimir       Vista previa de<br>instrumento       Imprimir       Vista previa de<br>instrumento <td< th=""><th>🏮 Data L</th><th>.ogger Transfer - Sin título</th><th></th><th></th><th></th><th></th><th></th></td<>                                                                                                    | 🏮 Data L | .ogger Transfer - Sin título |                                    |                                  |                           |                                           |                     |
|----------------------------------------------------------------------------------------------------|----------|------------------------------|------------------------------------|----------------------------------|---------------------------|-------------------------------------------|---------------------|
| Abrir       Guardar       Crear un informe       Crear DOCK       Imprimir       Vista previa de<br>impresión       Agregar un<br>instrumento       Quitar un instrumento       Descargar los datos<br>registrados       Configura       Iniciar el registro         Imprimir       Vista previa de<br>impresión       Estación de trabajo       Estación de trabajo       Iniciar el registro       Iniciar el registro         Imprimir       Vista previa de<br>impresión       Estación de trabajo       Estación de trabajo       Iniciar el registro       Iniciar el registro         Imprimir       Nis sesiones guardadas       Datos en tiempo real       Estado       Registro       Inactivo       Inactivo         Vimero de serie       12245678       Estado del registro       Inactivo       Inactivo       Inactivo         Nomero       Cherranometer       Fecha de finicio        Inactivo       Inactivo         Nombre       Thermometer       Fecha de finicio        Inactivo       Inactivo       Inactivo         Ibicación       Imaria       Desactivado       Unidades:       Configuración de los can       Imaria       Imaria       Imaria       Imaria       Imaria       Imaria       Imaria       Imaria       Imaria       Imaria       Imaria       Imaria       Imaria       Imaria                                                                                                    | Archivo  | Edición Vista Instrumento    | Herramientas Ayuda                 |                                  |                           |                                           |                     |
| Abrir       Guardar       Crear un informe       Crear DOCX       Imprimir       Vista previa de<br>impresión       Agregar un<br>instrumento       Quitar un instrumento       Descargar los datos       Configurar       Iniciar el registro         Imprimir       Red Data Logger       Imprimir       Vista previa de<br>impresión       Agregar un<br>instrumento       Quitar un instrumento       Descargar los datos       Configurar       Iniciar el registro         Imprimir       Nero       Seciones       guardar       Seciones       Imprimir       Vista previa de<br>impresión       Agregar un<br>instrumento       Quitar un instrumento       Descargar los datos       Configurar       Iniciar el registro         Imprimir       Thermometer       Seciones       guardar       Imprimir       Nero       Registro       Iniciar el registro       Iniciar el registro         Imprimir       Nimero de serie       12945678       Estado del registro       Inactivo       Inactivo         Modelo       CA1822       Sesion(es)       2       Versión del firmware       00.01.40.00       Esperando       Transcurrido       Iniciar el registro         Ubicación       Intermometer       Fecha de fin        Iniciar el registro       Iniciar el registro       Iniciar el registro         Imación       Intermometer       Fecha de                                                                                                    | Ö        |                              |                                    |                                  |                           | 🐑 💥                                       | ૾                   |
| Estación de trabajo       Red Data Logger         Image: Sesiones guardadas       Image: Sesiones guardadas         Image: Sesiones abiertas       Image: Sesiones abiertas         Mis sesiones abiertas       Image: Sesiones abiertas         General       Registro         Número de serie       12945678         Unitero de serie       12945678         Sesion(es)       2         Versión del firmware       00.01.40.00         Estado       Image: Sesion(es)         Versión del firmware       00.01.40.00         Estado       Image: Sesion(es)         Ubicación       Fecha de inicio         Image: Sesion(es)       2         Ubicación       Fecha de fin         Image: Sesion(es)       1         Image: Sesion(es)       1         Image: Sesion(es)       1         Image: Sesion(es)       2         Versión del firmware       0.01.40.00         Image: Sesion(es)       2         Image: Sesion(es)       2         Image: Sesion(es)       2         Image: Sesion(es)       2         Image: Sesion(es)       2         Image: Sesion(es)       1         Image: Sesion(es)       1                                                                                                    | Abrir    | Guardar Crear un informe     | Crear DOCX Imprimir Vista i<br>imp | resión Agregar un<br>instrumento | Quitar un instrumento Des | argar los datos Configurar<br>registrados | Iniciar el registro |
| Red Data Logger       Thermometer         Sesiones guardadas       Datos en tiempo real         Mis sesiones abiertas       12345678         Sesión e de registro       Inactivo         Número de serie       12345678         Versión del firmware       00.01.40.00         Esperando       Transcurrido         Nombre       Thermometer         Pecha de inicio          Ubicación       Contención         Estado del registro       Inactivo         Nombre       Thermometer         Fecha de finio          Ubicación       Inactivo         Estado de almacenamiento       01 s         Inactivo          Ubicación          Estado       Configuración de los can         En sobrecarga       No       Canal 1         Alarma       Desactivado       Unidades:       °C         Hora       15:02:52       Unidades:       °C         Tensión de la batería       4.00 V (Lieno)          Connection Type       US8       Canal 1       desactivado                                                                                                    | 🖃 💼 Est  | tación de trabajo            | Estado                             |                                  |                           |                                           |                     |
| Image: Second spuardadas       Image: Second spuardadas         Image: Second spuardadas       Image: Second spuardadas         Image: Second spuardadas       Image: Second spuardadas         Image: Second spuardadas       Image: Second spuardadas         Image: Second spuardadas       Image: Second spuardadas         Image: Second spuardadas       Image: Second spuardadas       Image: Second spuardadas         Image: Second spuardadas       Image: Second spuardadas       Image: Second spuardadas       Image: Second spuardadas         Image: Second spuardadas       Second spuardadas       Second spuardadas       Image: Second spuardadas       Image: Second spuardadas       Image: Second spuardadas         Image: Second spuardadas       Second spuardadas       Second spuardadas       Second spuardadas       Second spuardadas       Image: Second spuardadas       Image: Second spuardadas<                                                                                                    | ÷- 🚮     | Red Data Logger              |                                    |                                  |                           |                                           |                     |
| Sesiones guardadas       General       Registro       Inactivo       Inactivo         Mis sesiones abiertas       Seneral       12345678       Estado del registro       Inactivo       Inactivo         Modelo       CA1822       Sesion(es)       2       Inactivo       Inactivo       Inactivo         Versión del firmware       00.01.40.00       Esperando       Transcurrido       Inactivo       Inactivo                                                                                                    |          | 🐨 🖀 Thermometer              |                                    |                                  |                           |                                           |                     |
| Ceneral       Registro       Inactivo         Número de serie       12345678       Estado del registro       Inactivo       Inactivo         Modelo       CA1822       Sesión(es)       2       Inactivo       Inactivo         Versión del firmware       00.01.40.00       Esperando       Transcurrido       Inactivo       Inactivo         Nombre       Thermometer       Fecha de inicio        Inactivo       Inactivo       Inactivo         Ubicación       Inactivo       Esperando       Transcurrido       Inactivo       Inactivo </td <td></td> <td>Sesiones guardadas</td> <td></td> <td></td> <td></td> <td></td> <td></td>                                                                                                    |          | Sesiones guardadas           |                                    |                                  |                           |                                           |                     |
| Mis sesiones abiertas       Nimero de serie       12345578       Estado del registro       Inactivo         Modelo       CA1822       Sesión(es)       2         Versión del firmware       00.01.40.00       Esperando       Transcurrido         Nombre       Thermometer       Fecha de inicio          Ubicación       Inactivo       Inactivo       Inactivo         Ubicación       Inactivo       Inactivo       Inactivo         Versión del firmware       0.01.40.00       Esperando       Transcurrido         Nombre       Thermometer       Fecha de inicio          Ubicación       Inactivo       Inactivo       Inactivo         Periodo de almacenamiento       01 s       Inactivo       Inactivo         Inactivo       Inactivo       Inactivo       Inactivo         Estado       Configuración de los can       Inactivo       Inactivo         Estado       Inactivo       Inactivo       Inactivo       Inactivo         Alarma       Desactivado       Unidades:       °C       °C         Hora       15:02:52       Unidades:       °C       °C         Tensión de la batería       4.00 V (Lleno)       Inactivado       Inactivado                                                                                                    |          | Datos en tiempo real         | General                            |                                  | Registro                  |                                           |                     |
| ModeloCA 1822Sesión(es)2Versión del firmware00.01.40.00EsperandoTranscurridoNombreThermometerFecha de finUbicaciónPecha de finUbicaciónImage: Second de la macenamiento01 sPeriodo de almacenamiento01 sImage: Second de la sobrecargaNoCanal 1TemperatureAlarmaDesactivadoUnidades:°CFecha10/01/2017Canal 2TemperatureHora15:02:52Unidades:°CTensión de la batería4.00 V (Leno)Connection TypeUSBCanal 1desactivado                                                                                                    |          | Mis sesiones abiertas        | Número de serie                    | 12345678                         | Estado del registro       | Inactivo                                  |                     |
| Versión del firmware00.01.40.00EsperandoTranscurridoNombreThermometerFecha de inicioUbicaciónFecha de finUbicaciónDuraciónImage: Section of the section of the se                                                                                                    |          |                              | Modelo                             | CA1822                           | Sesión(es)                | 2                                         |                     |
| NombreThermometerFecha de inicioUbicaciónFecha de finUbicaciónDuraciónIndextorPeriodo de almacenamiento01 sIndextorIndextorI                                                                                                    |          |                              | Versión del firmware               | 00.01.40.00                      | Esperando                 | Transcurrido                              |                     |
| Ubicación       Fecha de fin          Image: Image: Image                                                       |          |                              | Nombre                             | Thermometer                      | Fecha de inicio           |                                           |                     |
| Image: Section of the section of the section of th |          |                              | Ubicación                          |                                  | Fecha de fin              |                                           |                     |
| Finded       Periodo de almacenamiento       01 s         Periodo de almacenamiento       01 s         Periodo de almacenamiento       Periodo de almacenamiento         Periodo de almacenamiento       Periodo de almacenamiento         Periodo de almacenamiento       Periodo de almacenamiento         Periodo de almacenamiento       Periodo de almacenamiento         Periodo de almacenamiento       Periodo de almacenamiento         Periodo de almacenamiento       Periodo de almacenamiento         Periodo de almacenamiento       Periodo de almacenamiento         Periodo de almacenamiento       Periodo de almacenamiento         Periodo de almacenamiento       Periodo de almacenamiento         Periodo de almacenamiento       Periodo de almacenamiento         Periodo de almacenamiento       Conal 1         Periodo de almacenamiento       Periodo de almacenamiento         Periodo de almacenamiento       Periodo de almacenamiento         Periodo de almacenamiento       Unidades:       °C         Periodo de almacenamiento       Periodo de almacenamiento       Periodo de almacenamiento         Hora       15:02:52       Unidades:       °C       Periodo de almacenamiento         Comunicación       Configuración de las alar       Periodo de almacenalmacenamiento       Periodo de almacenamiento<                                                                                                    |          |                              |                                    |                                  | Duración                  |                                           |                     |
| Estado       Configuración de los can       Temperature         En sobrecarga       No       Canal 1       Temperature         Alarma       Desactivado       Unidades:       °C         Fecha       10/01/2017       Canal 2       Temperature         Hora       15:02:52       Unidades:       °C         Tensión de la batería       4.00 V (Lleno)           Connection Type       USB       Canal 1       desactivado                                                                                                    |          |                              |                                    |                                  | Periodo de almacenamiento | 01s                                       |                     |
| Estado       Configuración de los can         En sobrecarga       No       Canal 1       Temperature         Alarma       Desactivado       Unidades:       °C         Fecha       10/01/2017       Canal 2       Temperature         Hora       15:02:52       Unidades:       °C         Tensión de la batería       4.00 V (Lleno)       -       -         Conunicación       Configuración de las alar       -       -         Connection Type       USB       Canal 1       desactivado                                                                                                    |          |                              |                                    |                                  |                           |                                           |                     |
| Estado       Configuración de los can         En sobrecarga       No       Canal 1       Temperature         Alarma       Desactivado       Unidades:       °C         Fecha       10/01/2017       Canal 2       Temperature         Hora       15:02:52       Unidades:       °C         Tensión de la batería       4.00 V (Leno)       -       -         Connucicación       Configuración de las alar       -       -         Connection Type       USB       Canal 1       desactivado       -                                                                                                    |          |                              |                                    |                                  |                           |                                           |                     |
| En sobrecarga       No       Canal 1       Temperature         Alarma       Desactivado       Unidades:       °C         Fecha       10/01/2017       Canal 2       Temperature         Hora       15:02:52       Unidades:       °C         Tensión de la batería       4.00 V (Lleno)       °C         Comunicación       Configuración de las alar       Configuración de las alar         Connection Type       USB       Canal 1       desactivado                                                                                                    |          |                              | Estado                             |                                  | Configuración de los can  |                                           |                     |
| Alarma     Desactivado     Unidades:     °C       Fecha     10/01/2017     Canal 2     Temperature       Hora     15:02:52     Unidades:     °C       Tensión de la batería     4.00 V (Lleno)     °C       Comunicación     Configuración de las alar     Configuración de las alar       Connection Type     USB     Canal 1     desactivado                                                                                                    |          |                              | En sobrecarga                      | No                               | Canal 1                   | Temperature                               |                     |
| Fecha     10/01/2017     Canal 2     Temperature       Hora     15:02:52     Unidades:     °C       Temperature     4.00 V (Jeno)     °C       Comunicación     Configuración de las alar     Configuración de las alar       Connection Type     US8     Canal 1     desactivado                                                                                                    |          |                              | Alarma                             | Desactivado                      | Unidades:                 | °C                                        |                     |
| Hora     15:02:52     Unidades:     *C       Tensión de la batería     4.00 V (Lleno)                                                                                                    |          |                              | Fecha                              | 10/01/2017                       | Canal 2                   | Temperature                               |                     |
| Comunicación     4.00 V (Lieno)       Configuración de las alar       Connection Type       USB       Canal 1       desactivado                                                                                                    |          |                              | Hora                               | 15:02:52                         | Unidades:                 | °C                                        |                     |
| Comunicación     Configuración de las alar       Connection Type     USB     Canal 1     desactivado                                                                                                    |          |                              | l'ension de la bateria             | 4.00 V (Lieno)                   |                           |                                           |                     |
| Connection Type USB Canal 1 desactivado                                                                                                    |          |                              | Comunicación                       |                                  | Configuración do las alar |                                           |                     |
| Connection type 050 Contain the desocuration                                                                                                    |          |                              | Connection Type                    | LICR                             | Canal 1                   | desactivado                               |                     |
| I Estado de la conevión Comunicando Canal 2 desactivado                                                                                                    |          |                              | Estado de la conevión              | Comunicando                      | Canal 2                   | desactivado                               |                     |
|                                                                                                    |          |                              |                                    | comonicando                      | Contar 2                  | 000000000                                 |                     |
| Memoria                                                                                                    |          |                              | Memoria                            |                                  |                           |                                           |                     |
| Capacidad de la memoria 7.97 MBytes                                                                                                    |          |                              | Capacidad de la memoria            | 7.97 MBytes                      |                           |                                           |                     |
| Memoria utilizada 372.00 kBytes                                                                                                    |          |                              | Memoria utilizada                  | 372.00 kBytes                    |                           |                                           |                     |
|                                                                                                    |          |                              |                                    |                                  |                           |                                           |                     |
|                                                                                                    |          |                              |                                    |                                  |                           |                                           |                     |

#### 4.5.2. FECHA Y HORA

El menú **Instrumento** il permitirá definir la fecha y la hora del instrumento. No se pueden cambiar durante un registro o si hay un registro programado. Haciendo clic en X, puede elegir los formatos de visualización de la fecha y de la hora.

#### 4.5.3. AUTO APAGADO

Por defecto, el instrumento se apaga automáticamente al cabo de 3 minutos de funcionamiento sine que el usuario pulse alguna tecla. Haciendo clic en X, usted podrá cambiar este valor por 3, 10 o 15 minutos.

Se puede eliminar este auto apagado, el instrumento indicará entonces el símbolo P.

#### 4.5.4. REGISTROS PROGRAMADOS

Haciendo clic en 💽, usted podrá programar un registro. Dé un nombre a la sesión de registro. Luego introduzca una fecha y hora de inicio y una fecha y hora de fin o una duración. La duración máxima de un registro depende del tamaño de la memoria disponible.

Elija un periodo de muestreo. Los valores posibles son: 1 s, 2 s, 5 s, 10 s, 20 s, 30 s, 1 min, 2 min, 5 min, 10 min, 15 min, 30 min y 1 hora. Cuanto más pequeño el periodo de muestreo, más pesado será el archivo de registro.

Antes y después del registro, si el instrumento está encendido, el periodo de muestreo será el del modo autónomo (1 s).

Si el instrumento está apagado durante el inicio del registro, se volverá a encender sólo. Luego indicará la medida y la actualizará en cada periodo de muestreo.

Antes de iniciar un registro, asegúrese de que la autonomía de las pilas es suficiente o conecte el instrumento a un enchufe mediante una fuente externa con un cable micro USB.

#### 4.5.5. VISUALIZACIÓN

Haciendo clic en 💥, luego seleccionando la pestaña **Termómetro**, usted puede cambiar la visualización de las medidas en el instrumento al igual que cuando pulsa las teclas 🗘 o °C/°F o **TYPE**.

#### 4.5.6. ALARMA

i

Haciendo clic en X, luego seleccionando la pestaña **Alarmas**, usted puede programar un umbral de alarma en cada uno de los canales de medida. La alarma se activará si la medida es:

- superior a un umbral alto,
- inferior a un umbral bajo,
- comprendida entre 2 umbrales,
- superior al umbral alto o inferior al umbral bajo.

#### 4.5.7. REGISTRO CON CONDICIÓN DE ALARMA

Usted puede programar un registro que se active únicamente cuando se supera un umbral de alarma (1991). El instrumento registra entonces las medidas durante la duración programada.

Para asegurarse de no perderse una rebasamiento de umbral de alarma, no se puede apagar el instrumento.

15

#### 4.5.8. LECTURA DE LOS REGISTROS

El software Data Logger Transfer permite volver a leer los registros realizados. Haga clic en **Sesiones guardadas** debajo del nombre de su instrumento para obtener la lista de registros.

| 🔋 Data Logger Transfer - Sin título                        |                                                        |                              |                                        |                       |                                    |            |                     |
|------------------------------------------------------------|--------------------------------------------------------|------------------------------|----------------------------------------|-----------------------|------------------------------------|------------|---------------------|
| Archivo Edición Vista Instrumento                          | Herramientas Ayuda                                     |                              |                                        |                       |                                    |            |                     |
| Abrir Guardar Crear un informe                             | Crear DOCX                                             | Vista previa de<br>impresión | Agregar un instrumento                 | Quitar un instrumento | Descargar los datos<br>registrados | Configurar | Iniciar el registro |
| Estación de trabajo                                        | Sesiones guarda                                        | das                          |                                        |                       |                                    |            |                     |
| Red Data Logger     Seiones guardadas     Seiones abiertas | Nombre del archivo<br>REC2017-01-04_18H<br>session.icp | 18M41_now 1822.icp           | Tamaño<br>226.20 kBytes<br>1.42 kBytes |                       |                                    |            |                     |

#### 4.5.9. EXPORTACIÓN DE LOS REGISTROS

Cuando aparezca la lista de registros, elija el que desea exportar y luego transfórmelo en documento de texto (docx) o en hoja de cálculo (xlsx), para poder procesarlos en forma de informes o curvas.

Asimismo, se pueden exportar los datos al software de aplicación DataView (véase § 1.2).

#### 4.5.10. MODO TIEMPO REAL

Haga clic en **Datos en tiempo real** debajo del nombre de su instrumento para ver las medidas en el instrumento a medida que las realiza.

#### 4.5.11. FORMATEO DE LA MEMORIA DEL INSTRUMENTO

La memoria interna del instrumento ya está formateada. Pero en caso de problema (no se puede leer o escribir), podrá ser necesario reformatearla (en Windows).

| I | • |  |
|---|---|--|
| I |   |  |
|   |   |  |

En este caso, se perderán todos los datos.

### 4.6. APLICACIÓN CA ENVIRONMENTAL LOGGERS

La aplicación ANDROID consta de una parte de las funcionalidades del software Data Logger Transfer. Le permite conectarse a su instrumento de forma remota.

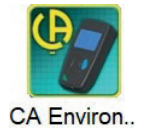

Busque la aplicación introduciendo Chauvin Arnoux.

Instale la aplicación en su Smartphone o tableta.

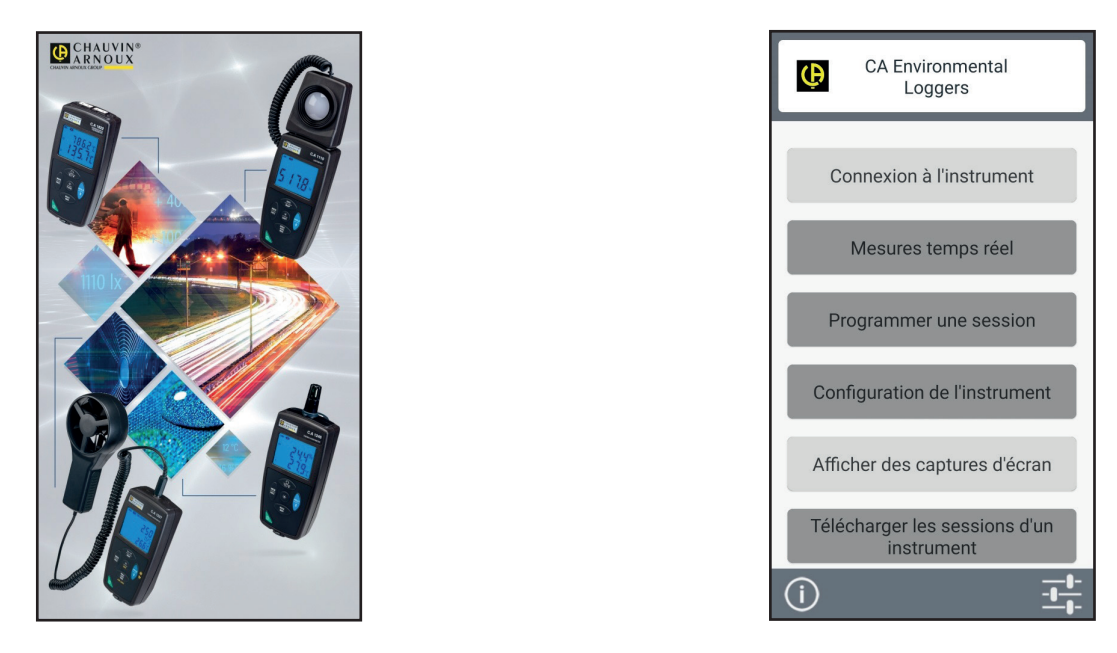

Active el Bluetooth de su Smartphone o tableta así como el del CA 1821, CA 1822 o CA 1823, luego conéctelos.

La aplicación le permitirá:

- ver las medidas en tiempo real,
- programar un registro: elegir su nombre, su fecha de inicio y fin y el periodo de muestreo,
- configurar el instrumento: sincronizar la fecha y la hora, seleccionar la duración de auto apagado y introducir la superficie para el cálculo del flujo de aire,
- descargar los registros.

### **5.1. CONDICIONES DE REFERENCIA**

| Magnitud de influencia  | Valores de referencia |
|-------------------------|-----------------------|
| Temperatura             | 23 ± 2 °C             |
| Humedad relativa        | 45% a 75%             |
| Tensión de alimentación | 3 a 4,5 V             |
| Campo eléctrico         | < 1 V/m               |
| Campo magnético         | < 40 A/m              |

La incertidumbre intrínseca es el error definido en las condiciones de referencia.

θ = temperatura L = lectura

# 5.2. CARACTERÍSTICAS PARA LOS CA 1821 Y 1822

### 5.2.1. MEDIDAS DE TEMPERATURA

| Tipo de termopar                                                   | J, K, T, N, E, R, S                                                                                                    |
|--------------------------------------------------------------------|----------------------------------------------------------------------------------------------------|
| Rango de medida especificado (depen-<br>de del termopar utilizado) | K $-200 a + 1.372^{\circ}C$ $-328 a + 2.501^{\circ}F$ J $-210 a + 1.200^{\circ}C$ $-346 a + 2.192^{\circ}F$ T $-200 a + 400^{\circ}C$ $-328 a + 752^{\circ}F$ E $-150 a + 950^{\circ}C$ $-238 a + 1.742^{\circ}F$ N $-200 a + 1.300^{\circ}C$ $-328 a + 2.372^{\circ}F$ R $0 a + 1.767^{\circ}C$ $32 a + 3.212^{\circ}F$ S $0 a + 1.767^{\circ}C$ $32 a + 3.212^{\circ}F$ |
| Resolución                                                         | Visualización en °C: θ < 1.000 °C: 0,1 °C y θ ≥ 1.000 °C: 1 °C<br>Visualización en °F: θ < 1.000 °F: 0,1 °F y θ ≥ 1.000 °F: 1 °F                                                                                                    |
| Incertidumbre intrínseca (J, K, T, N, E)                           | $\begin{array}{rl} \theta \leq -100^{\circ}\text{C} & \pm (0,2\% \text{ L} \pm 0,6^{\circ}\text{C}) \\ -100^{\circ}\text{C} < \theta \leq +100^{\circ}\text{C} & \pm (0,15\% \text{ L} \pm 0,6^{\circ}\text{C}) \\ +100^{\circ}\text{C} < \theta & \pm (0,1\% \text{ L} \pm 0,6^{\circ}\text{C}) \end{array}$                                                             |
| Incertidumbre intrínseca (R, S)                                    | $\begin{array}{ccc} \theta \leq + \; 100^{\circ}\text{C} & \pm \; (0,15\% \; \text{L} \pm \; 1,0^{\circ}\text{C}) \\ + \; 100^{\circ}\text{C} < \theta & \pm \; (0,1\% \; \text{L} \pm \; 1,0^{\circ}\text{C}) \end{array}$                                                                                                    |

Para obtener la incertidumbre intrínseca global, se debe añadir la incertidumbre intrínseca del termopar a la del instrumento indicada en la tabla más arriba.

### 5.2.2. VARIACIÓN EN EL RANGO DE USO

| Magnitudes de influencia | Rango de influencia | Grandeza<br>influenciada | Influencia                                                                                                    |
|--------------------------|---------------------|--------------------------|----------------------------------------------------------------------------------------------------|
| Temperatura              | -10 a + 60 °C       | θ                        | $J: \pm (0,02\% L \pm 0,15^{\circ}C) / 10^{\circ}C$ $K: \pm (0,03\% L \pm 0,15^{\circ}C) / 10^{\circ}C$ $T: \pm (0,03\% L \pm 0,15^{\circ}C) / 10^{\circ}C$ $E: \pm (0,02\% L \pm 0,15^{\circ}C) / 10^{\circ}C$ $N: \pm (0,035\% L \pm 0,15^{\circ}C) / 10^{\circ}C$ $R: \pm (0,01\% L \pm 0,25^{\circ}C) / 10^{\circ}C$ $S: \pm 0(0,01\% L \pm 0,25^{\circ}C) / 10^{\circ}C$ |

El envejecimiento de la tensión de referencia interna hace que aumente la incertidumbre intrínseca. Después de 4.000 horas de uso para los termopares R y S. Después de 8.000 horas para los demás.

Para los CA 1821 y CA 1822, la conexión del instrumento a un PC con un cable micro USB provoca un calentamiento interno del instrumento. Este último puede conducir a un error de la medida de temperatura de 1,5 °C.

Este calentamiento no existe cuando se conecta el instrumento a un enchufe o cuando funciona con pilas.

No conecte el CA 1821 o el CA 1822 a un PC para realizar medidas. Utilice esta conexión únicamente para programar

#### 5.2.3. TIEMPO DE RESPUESTA

El tiempo de respuesta representa el tiempo al cabo del cual el f.e.m. alcanza el 63% de su variación total cuando el termopar está sometido a una escala de temperatura.

El tiempo de respuesta del sensor depende de la capacidad calorífica del medio y de la conductibilidad térmica del sensor. Para un termopar con buena conductibilidad térmica sumergido en un medio de alta capacidad calorífica, el tiempo de respuesta será corto. Al contrario, si el medio no es favorable térmicamente (caso del aire en calma), el tiempo de respuesta real podrá alcanzar 100 veces o más el del par termoeléctrico.

Los valores especificados en la tabla a continuación se han establecido en las siguientes condiciones:

- Para los sensores de superficie, flexibles y de tubo, por contacto en placa de acero inoxidable pulida engrasada con silicona.
- Para los sensores para el aire en aire agitado (1 m/s).
- Para los demás sensores, sumergidos en agua agitada a 90 °C (velocidad de agitación: 0,3 a 0,5 m/s).

Los rangos de temperatura para cada tipo de sensor se indican para un uso en medio químicamente neutro. El uso de estos sensores en medio corrosivo puede, según los casos, reducir notablemente su vida útil o restringir su rango de medida.

| Descripción                | Rango de medida             | Tiempo de respuesta<br>mínimo | Longitud |  |  |  |
|----------------------------|-----------------------------|-------------------------------|----------|--|--|--|
| Sensor sin empuñadura      |                             |                               |          |  |  |  |
| SK1. aguja                 | -50 a +800°C                | 1 s                           | 15 cm    |  |  |  |
| SK2 deformable             | -50 a +1000°C               | 2 s                           | 1 m      |  |  |  |
| SK3 semirrígido            | -50 a +1000°C               | 6 s                           | 50 cm    |  |  |  |
| SK4 superficie             | 0 a +250°C                  | 1 s                           | 15 cm    |  |  |  |
| SK5 superficie con muelle  | -50 a +500°C                | 1 s                           | 15 cm    |  |  |  |
| SK6 flexible               | -50 a +285°C                | Contacto: 1 s, aire: 3 s      | 1 m      |  |  |  |
| SK7 aire                   | -50 a +250°C                | 5 s                           | 15 cm    |  |  |  |
| SK8 tubo                   | -50 a +140°C                | 10 s                          | 32 cm    |  |  |  |
| SK19 superficie con imán   | -50 a +200°C                | 7 s                           | 1 m      |  |  |  |
| Sensores con empuñadura y  | cable en espiral extensible |                               |          |  |  |  |
| SK11 aguja                 | -50 a +600°C                | 12 s                          | 13 cm    |  |  |  |
| SK13 uso general           | -50 a +1100°C               | 12 s                          | 30 cm    |  |  |  |
| SK14 superficie acodado    | -50 a +450°C                | 8 s                           | 13 cm    |  |  |  |
| SK15 superficie con muelle | -50 a +900°C                | 2 s                           | 13 cm    |  |  |  |
| SK17 aire                  | -50 a +600°C                | 3 s                           | 13 cm    |  |  |  |

### 5.3. CARACTERÍSTICAS PARA EL CA 1823

#### 5.3.1. MEDIDAS DE TEMPERATURA

| Sensor de temperatura        | PT100 o PT1000              |                             |
|------------------------------|-----------------------------|-----------------------------|
| Rango de medida especificado | - 100 a + 400°C             | -148 a + 752°F              |
| Resolución                   | Visualización en °C: 0,1 °C | Visualización en °F: 0,1 °F |
| Incertidumbre intrínseca     | ± (0,4% L ± 0,3°C)          |                             |

Para obtener la incertidumbre intrínseca global, se debe añadir la incertidumbre intrínseca de la sonda de platino a la del instrumento indicada en la tabla más arriba.

#### 5.3.2. VARIACIÓN EN EL RANGO DE USO

| Magnitudes de influencia | Rango de influencia | Grandeza<br>influenciada | Influencia      |
|--------------------------|---------------------|--------------------------|-----------------|
| Temperatura              | -10 a + 60 °C       | θ                        | ± 0,13°C / 10°C |

### 5.4. MEMORIA

El tamaño de la memoria flash que contiene los registros es de 8 MB.

Esta capacidad permite registrar un millón de medidas. Cada medida se registra con la fecha, la hora y la unidad. Para el instrumento de 2 canales, se guardan las 2 medidas.

### 5.5. USB

Protocolo: USB Mass Storage Velocidad de transmisión máxima: 12 Mbit/s Conector micro-USB de tipo B

### 5.6. BLUETOOTH

Bluetooth 4.2 BLE Alcance de 10 m en típico y hasta 30 m en el punto de mira. Potencia de salida: +0 a -11 dBm Sensibilidad nominal: -95 dBm Velocidad de transferencia máxima: 10 kbits/s

### 5.7. ALIMENTACIÓN

Tres pilas 1,5 V alcalinas de tipo LR6 o AA alimentan el instrumento. Se pueden sustituir las pilas por acumuladores recargables NiMH de mismo tamaño. Pero los acumuladores recargables, incluso bien cargados, no alcanzarán la tensión de las pilas y la autonomía indicada será IIII<sup>9</sup> o III<sup>9</sup>.

Masa de las pilas: 3 x 26 g aproximadamente.

El rango de tensión que garantiza un funcionamiento correcto es de 3 a 4,5 V para las pilas y 3,6 V para los acumuladores recargables.

Por debajo de 3 V, el instrumento ya no realiza medidas e indica BAt.

La autonomía con pilas (conexión Bluetooth desactivada) es de:

|                                                       | CA 1821  | CA 1822  | CA 1823  |
|-------------------------------------------------------|----------|----------|----------|
| En modo autónomo                                      | 1.000 h  | 1.000 h  | 800 h    |
| En modo registrador con una medida cada<br>15 minutos | > 3 años | > 3 años | > 3 años |

El instrumento también puede funcionar con un cable USB – micro USB conectado o bien a un PC o bien a un enchufe mediante un adaptador de CA.

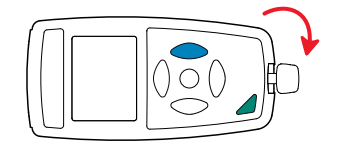

5 ± 0.5 Vpc 110 VAC < V < 240 VAC 2.5 W 50 / 60 Hz

20

### **5.8. CONDICIONES AMBIENTALES**

Uso en interiores y exteriores. Rango de funcionamiento Rango de almacenamiento Altitud Grado de contaminación

-10 a 60 °C y 10 a 95% HR sin condensación -20 a +70 °C y 10 a 95% HR sin condensación, sin las pilas < 2.000 m, y 10.000 m en almacenamiento. 2

# 5.9. CARACTERÍSTICAS MECÁNICAS

| Dimensiones (L x An x P)<br>Masa | 150 x 72 x 32 mm<br>aproximadamente 260 g            |
|----------------------------------|------------------------------------------------------|
| Índice de protección             | IP 54, con el conector USB cerrado, según IEC 60529. |
| Prueba de caída                  | 1 m según IEC/EN 61010-2-030 o BS EN 61010-2-030.    |

### 5.10. CUMPLIMIENTO CON LAS NORMAS INTERNACIONALES

El instrumento cumple con la norma IEC/EN 61010-2-030 o BS EN 61010-2-030.

### 5.11. COMPATIBILIDAD ELECTROMAGNÉTICA (CEM)

El instrumento cumple la norma IEC/EN 61326-1 o BS EN 61326-1.

Si los instrumentos no se ven afectados por las ondas electromagnéticas, no es el caso de los sensores conectados a los CA 1821 y CA 1822. Sus formas alámbricas hacen de ellos antenas receptivas a las radiaciones electromagnéticas y propensos a alterar las medidas.

### 5.12. EMISIONES RADIOELÉCTRICAS

Lo instrumento cumple con la directiva RED 2014/53/UE y la normativa FCC.

El módulo Bluetooth está certificado acorde con la normativa FCC con el número QOQ-BT122.

 $\triangle$ 

Salvo las pilas, el instrumento no contiene ninguna pieza que pueda ser sustituida por un personal no formado y no autorizado. Cualquier intervención no autorizada o cualquier pieza sustituida por piezas similares pueden poner en peligro seriamente la seguridad.

# 6.1. LIMPIEZA

Desenchufe cualquier conexión del instrumento y apáguelo.

Utilice un paño suave ligeramente empapado con agua y jabón. Aclare con un paño húmedo y seque rápidamente con un paño seco o aire inyectado. No se debe utilizar alcohol, solvente o hidrocarburo.

### 6.2. CAMBIO DE LAS PILAS

El símbolo 🎟 indica la capacidad restante de las pilas. Cuando el símbolo 🗔 está vacío, se deben cambiar todas las pilas.

- Desenchufe cualquier conexión del instrumento y apáguelo.
- Remítase al § 1.4 para realizar el cambio.

X

Las pilas y los acumuladores usados no se deben tratar como residuos domésticos. Llévelos al punto de recogida adecuado para su reciclaje.

# 6.3. CONEXIÓN A UN CALIBRADOR

Durante las medidas de calibración realizadas en los calibradores conectados a la red eléctrica, el banco de prueba no debe crear un circuito de puesta a tierra. Para ello, existen dos posibilidades:

- el instrumento funciona con pilas,
- el instrumento funciona con la red eléctrica a través del cable USB, pero se debe entonces utilizar un aislante de puerto USB.

# 6.4. ACTUALIZACIÓN DEL FIRMWARE

Velando siempre por proporcionar el mejor servicio posible en términos de prestaciones y evoluciones técnicas, Chauvin Arnoux le brinda la oportunidad de actualizar el firmware de este instrumento descargando de forma gratuita la nueva versión disponible en nuestro sitio web.

Consulte nuestro sitio web:

www.chauvin-arnoux.com

Luego entre en la sección «Soporte», seleccione «Descargar nuestros software» y a continuación «CA 1821», «CA 1822» o «CA 1823».

La actualización del firmware puede dar lugar a un reset de la configuración y a la pérdida de datos registrados. Como medida preventiva, guarde los datos de la memoria en un PC antes de realizar la actualización del firmware.

#### Procedimiento de actualización del firmware

Una vez descargado el archivo .bin desde nuestro sitio web, mantenga pulsada la tecla MEM y luego encienda el instrumento pulsando la tecla <sup>(1)</sup>. El instrumento indicará BOOT.

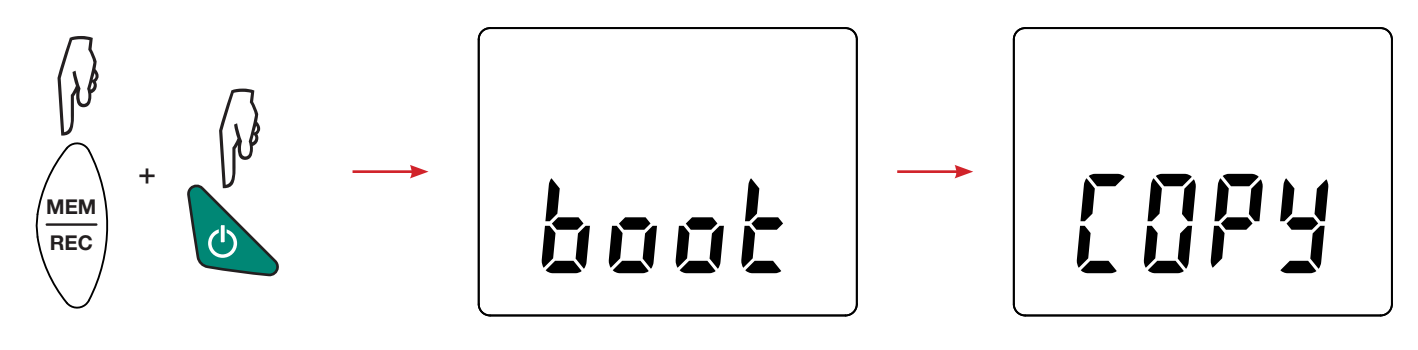

- Suelte las teclas y el instrumento mostrará COPY indicando que está listo para recibir el nuevo software.
- Conecte el instrumento a su PC con el cable USB suministrado.

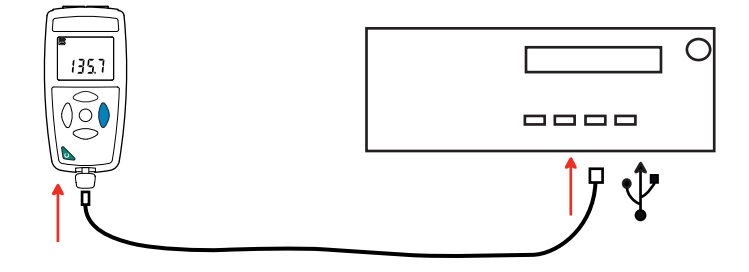

- Copie el archivo .bin en el instrumento, como si fuera una memoria USB.
- Una vez finalizada la copia, pulse la tecla MEM y aparecerá LOAD en el instrumento, indicando que el software se está instalando.

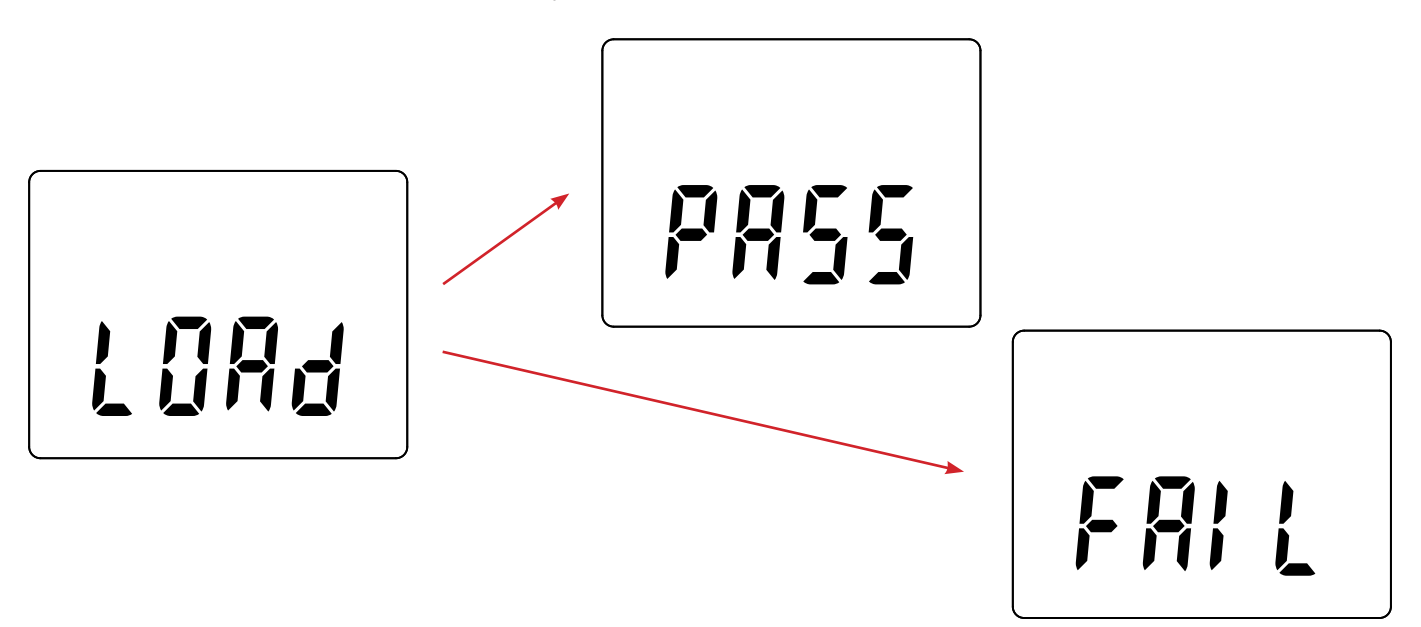

- Cuando la instalación haya finalizado, el instrumento indicará PASS o FAIL según se haya realizado con éxito o no. Si no fuese exitosa, descargue de nuevo el software y repita los pasos.
- Luego se reiniciará el equipo con normalidad.

i

Después de la actualización del firmware, podrá ser necesario volver a configurar el instrumento (véase § 4.5).

Nuestra garantía tiene validez, salvo estipulación expresa, durante **24 meses** a partir de la fecha de entrega del material. El extracto de nuestras Condiciones Generales de Venta está disponible en nuestro sitio web. www.group.chauvin-arnoux.com/es/condiciones-generales-de-venta

La garantía no se aplicará en los siguientes casos:

- utilización inapropiada del instrumento o su utilización con un material incompatible;
- modificaciones realizadas en el instrumento sin la expresa autorización del servicio técnico del fabricante;
- una persona no autorizada por el fabricante ha realizado operaciones sobre el instrumento;
- adaptación a una aplicación particular, no prevista en la definición del equipo o en el manual de instrucciones;
- daños debidos a golpes, caídas o inundaciones.

# 

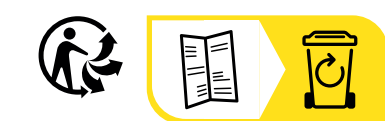

\_\_\_\_\_

\_\_\_\_\_

# FRANCE Chauvin Arnoux

12-16 rue Sarah Bernhardt 92600 Asnières-sur-Seine Tél : +33 1 44 85 44 85 Fax : +33 1 46 27 73 89 info@chauvin-arnoux.com www.chauvin-arnoux.com

### INTERNATIONAL Chauvin Arnoux

Tél : +33 1 44 85 44 38 Fax : +33 1 46 27 95 69

### Our international contacts

www.chauvin-arnoux.com/contacts

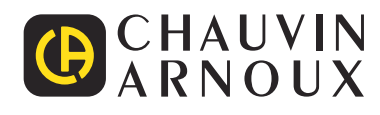